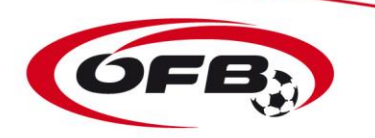

## <u>ÖFB-</u> <u>Trainer- und Kursverwaltung</u> <u>Selbstanmeldung Trainer FO</u>

Stand 26.02.2019

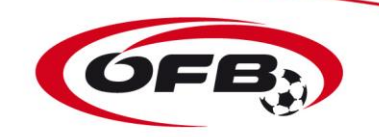

## FÖ – Selbstanmeldung durch die Trainer zu einem Trainerkurs

Die Ausbildungsverwaltung der in Österreich angebotenen Trainerkurse wird in Zukunft über Fußball Online abgewickelt. Aus diesem Grund kann eine Anmeldung nur mit dem persönlichen Login für Fußball Online zu den Kursen über <u>https://netzwerk.fussballoesterreich.at</u> durchgeführt werden.

| C Europall On |                                                                         |                 |
|---------------|-------------------------------------------------------------------------|-----------------|
|               | Sicher https://netzwerk.fussballoesterreich.at/steward/return?redirect  | UrlEorSteward:  |
| 🔛 Apps   Git  | rix XenApp - Abger 🔹 Fussball Online 💻 VISA :: Umsatzabfrage 🍏 UEFA FAM | E - Football >> |
|               |                                                                         | A               |
|               |                                                                         |                 |
|               |                                                                         |                 |
|               |                                                                         |                 |
|               |                                                                         |                 |
|               | Fußball Online                                                          |                 |
|               | Login                                                                   |                 |
|               | Passwort                                                                |                 |
|               | Passwort vergessen?                                                     | Login           |
|               |                                                                         |                 |
|               |                                                                         |                 |
|               |                                                                         |                 |
|               |                                                                         | ofvlin09 👻      |

Jeder aktive Trainer hat einen Login zu Fußball Online, wenn er als aktiver Trainer bei einem Verein gemeldet, d.h. als Trainer zu einer Mannschaft zugeordnet ist. Die Login Daten und das Passwort liegen beim jeweiligen EDV Beauftragten im gemeldeten Verein auf.

Falls einem Trainer seine Zugangsdaten nicht bekannt sind, da er bei keinem Verein als Trainer arbeitet, kann er eine E-Mail an <u>trainerausbildung@vfv.at</u> mit der Bitte um Eintragung seiner E-Mail in Fußball Online senden. Danach wird diese im System vermerkt und danach die für den Login relevanten Daten zugesendet.

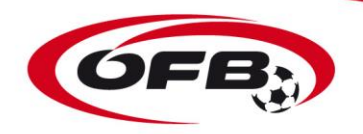

## **SELBSTANMELDUNG**

Die Trainer können sich selbstständig zu Kursen anmelden über den Menüpunkt "Anmeldung Trainerkurse".

Dem Trainer stehen nur ÖFB-Kurse und Kurse aus seinem Landesverband zur Auswahl. Anmeldungen zu Kursen in fremden Landesverbänden sind nur über den betreffenden LV möglich.

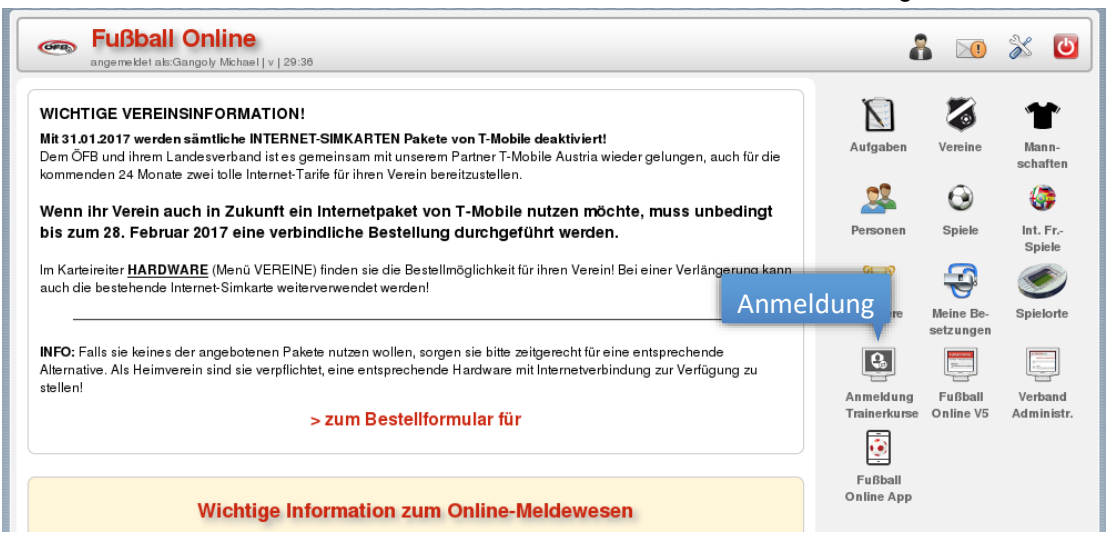

- · Jeder User sieht nur die zu seinem Ausbildungsstand passende Kurse
- Anmeldung zu Kurs während Anmeldezeitraum möglich, sofern max. Anmeldung nicht erreicht

|               |                                                                                           | fvtest.fussballoesterreich.at |                       | C                                              | Ů ₽ +                               |
|---------------|-------------------------------------------------------------------------------------------|-------------------------------|-----------------------|------------------------------------------------|-------------------------------------|
|               | *** TEST ***<br>fussball<br>oesterreich.at                                                |                               |                       |                                                | Guten Tag,<br>Netzwerk Admin        |
|               |                                                                                           |                               | Meld                  | ewesen Trainerwesen I                          | Fußball Online VerbandsCockpit      |
|               |                                                                                           | fvx: 10.1.0.48   blue:        | 10.14.0.302   ofvlin( | 7   Systemzeit: 06.03.2017 14:12               | :24 Automatische Abmeldung in 29:53 |
| K             | ursanmeldung Be                                                                           | stehende Anmeldungen          | , abgesc              | hlossen Kurse/                                 | 'Fortbildungen                      |
| Meine Ku      | rse                                                                                       |                               |                       |                                                |                                     |
| Du bist derze | it bei keinem Kurs angemeldet.                                                            |                               |                       |                                                |                                     |
| Du blot delle |                                                                                           |                               |                       |                                                |                                     |
|               | F                                                                                         | ür den User zur Verfügur      | ng stehe              | nde Kurse                                      |                                     |
|               |                                                                                           |                               |                       |                                                |                                     |
| Verfügba      | re Kurse                                                                                  |                               |                       |                                                |                                     |
| 1<br>O        | Kindertrainerdiplom, Wels, 2017<br>Kindertrainer-Diplom (Ausbildung)<br>•↓• OÖFV € 350,00 | Altstadt 2<br>4600 Wels       | Kurs<br>Anmeldung     | 26.03.2017-31.03.2017<br>06.03.2017-12.03.2017 | <b>1</b> 3/60                       |
|               |                                                                                           |                               |                       |                                                |                                     |
|               |                                                                                           |                               |                       |                                                |                                     |
|               |                                                                                           |                               |                       |                                                |                                     |
|               |                                                                                           |                               |                       |                                                |                                     |
|               |                                                                                           |                               |                       |                                                |                                     |
|               |                                                                                           |                               |                       |                                                |                                     |
|               |                                                                                           |                               |                       |                                                |                                     |
|               |                                                                                           | Aktionsbuttons                |                       |                                                |                                     |
|               |                                                                                           | Aktionsbuttons                |                       |                                                |                                     |
|               |                                                                                           | +   🖍                         |                       |                                                |                                     |
|               |                                                                                           | Anmelden Bearbeiten           |                       |                                                |                                     |
|               |                                                                                           |                               |                       |                                                |                                     |

|                                                                                                    |                                                                                                    | fvtest.fussballoesterreich.at                                                                                                    | Ċ                                                                                                    | 1 0 +                                                                                                    |
|----------------------------------------------------------------------------------------------------|----------------------------------------------------------------------------------------------------|----------------------------------------------------------------------------------------------------|----------------------------------------------------------------------------------------------------|----------------------------------------------------------------------------------------------------|
| fussball<br>oesterreic                                                                                                    | *** TEST ***<br>h.at                                                                                                    |                                                                                                    | Net                                                                                                    | Guten Tag,<br>zwerk Admin                                                                                                    |
| Selbstanmeld                                                                                                    | lung zum Kurs                                                                                                    | fay: 10.1.0.481 blue: 10.14.0.2                                                                                                    | Meldewesen Trainerwesen Fußball Online                                                                                                    | VerbandsCockpit                                                                                                    |
|                                                                                                    |                                                                                                    | 17X. 10.1.0.40 Flue. 10.14.0.5                                                                                                    | zz   Orvinoz   Systemzen, 00.05.2017 14.14.52 Automatische                                                                                                    | Authoridung in 25.54                                                                                                    |
|                                                                                                    | ainerdipiom, weis, 2017                                                                                                    | Kursdaten                                                                                                    |                                                                                                    |                                                                                                    |
| Kursinformation                                                                                                    | bildung)                                                                                                    | Altetadt 2                                                                                                    | Kurs 26.03.2017-31.03.2017                                                                                                    |                                                                                                    |
| Kontaktdate                                                                                                    | en des Trainers                                                                                                    | Postadresse                                                                                                    | Anmeldung 06.03.2017-12.03.2017                                                                                                    |                                                                                                    |
| Kontaktdaten                                                                                                    |                                                                                                    | Adresse                                                                                                    |                                                                                                    |                                                                                                    |
| Email Adresse *                                                                                                    | com 🗌 Intramails an Em                                                                                                    | Österreichische Adresse suche<br>nail-Adresse PLZ Ort Straße                                                                                                    | n                                                                                                    |                                                                                                    |
| <sup>Ha</sup> Eürein                                                                                                    | e Weiterleitung au                                                                                                    | If die                                                                                                    |                                                                                                    |                                                                                                    |
| private M                                                                                                    | ailadresse bitte ak                                                                                                    | tivieren                                                                                                    | Hausnr. *                                                                                                    |                                                                                                    |
| Soz                                                                                                    |                                                                                                    | PLZ *                                                                                                    | Ort *                                                                                                    |                                                                                                    |
|                                                                                                    |                                                                                                    |                                                                                                    |                                                                                                    |                                                                                                    |
| Status                                                                                                    |                                                                                                    | 4020                                                                                                    |                                                                                                    |                                                                                                    |
| Status<br>Warteliste<br>Teilnahmebedingungen<br>Online-Anme<br>Empfänger: C<br>Statko<br>Teilnahmebedin                                                                                                    | Idung bis spätestens 07.08.2019.<br>⊃FB<br>Isten: €120,-<br>ngungen mit Kontr                                                                                                    | rollkästchen                                                                                                    |                                                                                                    | <b>v</b>                                                                                                    |
| Status<br>Warteliste Teilnahmebedingungen Online-Anme Empfänger: Geneko Teilnahmebedin Sobald wir au Nähere Inford Upload der n                                                                                                    | Idung bis spätestens 07.08.2019.<br>DFB<br>usten: €120,-<br>ngungen mit Kontr<br>us unserer Buchhaltung die Einzahlun<br>mationen finden Sie unter: https://www<br>notwendigen Doku                                                                                                    | rollkästchen<br>rsbestätigung erhalten haben, wird der Status von "<br>w.oefb.at/Fuszball-Aktiv/Trainer/Trainerfortbildung                                                                                                    | Warteliste" auf "akzeptiert" gesetzt.                                                                                                    | ▼                                                                                                    |
| Status<br>Warteliste<br>Teilnahmebedingungen<br>Online-Anme<br>Empfänger: C<br>Sobald wir at<br>Nähere Inford<br>Upload der n<br>Dokumente                                                                                                    | Idung bis spätestens 07.08.2019.<br>DFB<br>sten: €120,-<br>ngungen mit Kontr<br>us unserer Buchhaltung die Einzahlun<br>mationen finden Sie unter: https://ww<br>notwendigen Doku                                                                                                    | rollkästchen<br>gsbestätigung erhalten haben, wird der Status von "<br>w.oefb.at/Fuszball-Aktiv/Trainer/Trainerfortbildung                                                                                                    | Warteliste" auf "akzeptiert" gesetzt.                                                                                                    | · · · · · · · · · · · · · · · · · · ·                                                                                                    |
| Status<br>Varteliste  Teilnahmebedingungen Online-Anme Empfänger: ( Greak)  Teilnahmebedin Sobald wir au Nähere Infor Upload der te Dokumente Für diesen Kurs werden folg Noch keine Dokumente ber                                                                                                    | Idung bis spätestens 07.08.2019.<br>DFB<br>sten: €120,-<br>ngungen mit Kontr<br>us unserer Buchhaltung die Einzahlun<br>mationen finden Sie unter: https://ww<br>notwendigen Doku<br>gende Dokumente benötigt: Erste-Hilfe<br>eitgestellt                                                                                                    | Auguo<br>Land *                                                                                                    | Warteliste" auf "akzeptiert" gesetzt.                                                                                                    | · · · · · · · · · · · · · · · · · · ·                                                                                                    |
| Status<br>Warteliste<br>Teilnahmebedingungen<br>Online-Anme<br>Empfänger: C<br>Sobald wir au<br>Nähere Infor<br>Upload der r<br>Dokumente<br>Für diesen Kurs werden folg<br>Noch keine Dokumente ber<br>Dokumente ber                                                                                                    | Idung bis spätestens 07.08.2019.<br>DFB<br>Isten: €120,-<br>ngungen mit Kontr<br>us unserer Buchhaltung die Einzahlur<br>mationen finden Sie unter: https://www<br>notwendigen Doku<br>gende Dokumente benötigt: Erste-Hilfe<br>eitgestellt                                                                                                    | Collkästchen<br>rollkästchen<br>usebestätigung erhalten haben, wird der Status von ,<br>w. oefb. at/Fuszball-Aktiv/Trainer/Trainerfortbildung<br>umente<br>Kurs                                                                                                    | Warteliste" auf "akzeptiert" gesetzt.                                                                                                    | •                                                                                                    |
| Status<br>Warteliste<br>Teilnahmebedingungen<br>Online-Anme<br>Empfänger (<br>Joska<br>Teilnahmebedin<br>Sobald wir at<br>Nähere Infor<br>Upload der r<br>Dokumente<br>Für diesen Kurs werden folg<br>Noch keine Dokumente ber<br>€                                                                                                    | Idung bis spätestens 07.08.2019.<br>JFB<br>usten: £120,-<br>ngungen mit Kontr<br>us unserer Buchhaltung die Einzahlun<br>mationen finden Sie unter: https://www<br>notwendigen Doku<br>gende Dokumente benötigt: Erste-Hilfe<br>eitgestellt                                                                                                    | Collkästchen<br>gebestätigung erhalten haben, wird der Status von "<br>w. oefb. at/Fuszball-Aktiv/Trainer/Trainerfortbildung                                                                                                    | Warteliste" auf "akzeptiert" gesetzt.                                                                                                    |                                                                                                    |
| Status         Warteliste         Teilnahmebedingungen         Online-Anme         Empfänger. C         Sobald wir at         Nähere Infort         Upload der tr         Dokumente         Für diesen Kurs werden folg<br>Noch keine Dokumente ber         Das Foto für den ÖFB-Traint<br>werden: JPEG, PNG. Es soll<br>werden!                                                                                                    | Idung bis spätestens 07.08.2019.<br>DFB<br>sten: €120,-<br>ngungen mit Kontr<br>us unserer Buchhaltung die Einzahlun<br>mationen finden Sie unter: https://www<br>notwendigen Doku<br>ende Dokumente benötigt: Erste-Hilfe<br>eitgestellt<br>erpass<br>erpass muss eine Mindestauflösung w<br>te ein Portraitfoto der Person sein und                                                                                                    | Collkästchen  Solution  Solution  S | Warteliste" auf "akzeptiert" gesetzt.                                                                                                    | hochgeladen<br>schnitten                                                                                                    |
| Status         Warteliste         Teilnahmebedingungen         Online-Anme<br>Empfänger: C         Disconstruktion         Teilnahmebeding         Sobald wir at<br>Nähere Infort         Upload der tr         Dokumente         Für diesen Kurs werden folg<br>Noch keine Dokumente ber         O         Foto für den ÖFB-Traint         Das Foto für den ÖFB-Traint         werden: JPEG, PNG. Es soll<br>werden!         O                                                                                                    | Idung bis spätestens 07.08.2019.<br>DFB<br>sten: €120,-<br>ngungen mit Kontr<br>notwendigen Doku<br>notwendigen Doku<br>ende Dokumente benötigt: Erste-Hilfe<br>eitgestellt<br>erpass<br>erpass muss eine Mindestauflösung v<br>te ein Portraitfoto der Person sein und                                                                                                    | A020 Land * Collkästchen Status von , Status von , Statu | Warteliste" auf "akzeptiert" gesetzt.                                                                                                    | hochgeladen                                                                                                    |
| Status         Warteliste         Teilnahmebedingungen         Online-Anme<br>Empfänger. C         Sobald wir at<br>Nähere Infort         Upload der n         Dokumente         Für diesen Kurs werden folg<br>Noch keine Dokumente ber         O         Föto für den ÖFB-Traint         Das Foto für den ÖFB-Traint         Das Foto für den ÖFB-Traint         On of ür den ÖFB-Traint         Das Foto für den ÖFB-Traint         Das Foto für den ÖFB-Traint         Das Foto für den ÖFB-Traint         O         O         Stimpungaserklänung | Idung bis spätestens 07.08.2019.<br>DFB<br>sten: €120,-<br>ngungen mit Kontr<br>us unserer Buchhaltung die Einzahlun<br>mationen finden Sie unter: https://ww<br>notwendigen Doku<br>pende Dokumente benötigt: Erste-Hilfe<br>eitgestellt<br>erpass<br>erpass muss eine Mindestauflösung v<br>te ein Portraitfoto der Person sein und<br>Upload Pass                                                                                                    |                                                                                                    | Warteliste" auf "akzeptiert" gesetzt.                                                                                                    | hochgeladen                                                                                                    |
| Status<br>Varteliste<br>Teilnahmebedingungen<br>Online-Anme<br>Empfänger (<br>Sobald wir at<br>Nähere Infor<br>Upload der r<br>Nähere Infor<br>Dokumente<br>Für diesen Kurs werden folg<br>Noch keine Dokumente ber<br>€<br>Föto für den ÖFB-Train<br>Das Foto für den ÖFB-Train<br>Das Foto für den ÖFB-Train<br>Das Foto für den ÖFB-Train<br>Stimmungserklärung<br>Information ger                                                                                                    | Idung bis spätestens 07.08.2019.<br>DFB<br>sten: €120,-<br>ngungen mit Kontr<br>us unserer Buchhaltung die Einzahlun<br>mationen finden Sie unter: https://ww<br>notwendigen Doku<br>ende Dokumente benötigt: Erste-Hilfe<br>eitgestellt<br>erpass<br>erpass muss eine Mindestauflösung vi<br>te ein Portraitfoto der Person sein und<br>Upload Pass<br>mäß Art. 13 DSGV0                                                                                   | Auguation  Auguation  | Warteliste" auf "akzeptiert" gesetzt.                                                                                                    | hochgeladen                                                                                                    |
| Status<br>Varteliste<br>Teilnahmebedingungen<br>Online-Anme<br>Empfanger C<br>Neeko<br>Teilnahmebedin<br>Sobald wir at<br>Nähere Infor<br>Upload der r<br>Dokumente<br>Für diesen Kurs werden folg<br>Noch keine Dokumente ber<br>€<br>Foto für den ÖFB-Train<br>werden: JPEG, PNG. Es soll<br>werden:<br>Stimmungserklärung<br>Information ger                                                                                                    | Idung bis spätestens 07.08.2019.<br>DFB<br>isten: €120,-<br>ngungen mit Kontr<br>ngungen mit Kontr<br>us unserer Buchhaltung die Einzahlun<br>mationen finden Sie unter: https://www<br>notwendigen Doku<br>ende Dokumente benötigt: Erste-Hilfe<br>eitgestellt<br>erpass<br>erpass muss eine Mindestauflösung vi<br>te ein Portraitfoto der Person sein und<br>Upload Pass<br>mäß Art. 13 DSGVO<br>er. Österreichischer Fußball-Bund                       | ACCO Land + Collkästchen  Solution  Solution  | Warteliste" auf "akzeptiert" gesetzt.                                                                                                    |                                                                                                    |
| Status<br>Verteliste<br>Teilnahmebedingungen<br>Online-Anme<br>Empfanger C<br>Neeko<br>Teilnahmebedin<br>Sobald wir at<br>Nähere Infor<br>Upload der r<br>Nähere Infor<br>Upload der r<br>Nähere Infor<br>Dokumente<br>Für diesen Kurs werden folg<br>Noch keine Dokumente ber<br>Okumente<br>Foto für den ÖFB-Train<br>werden: JPEG, PNG. Es solt<br>werden!<br>Stimmungserklärung<br>Information ger<br>Stimmungserklärung                                                                                                    | Idung bis spätestens 07.08.2019.<br>DFB<br>usten: €120,-<br>ngungen mit Kontr<br>ngungen mit Kontr<br>us unserer Buchhaltung die Einzahlun<br>mationen finden Sie unter: https://www<br>notwendigen Doku<br>ende Dokumente benötigt: Erste-Hilfe<br>eitgestellt<br>erpass<br>erpass muss eine Mindestauflösung vi<br>te ein Portraitfoto der Person sein und<br>Upload Pass<br>mäß Art. 13 DSGVO<br>er. Österreichischer Fußball-Bund<br>lärung mit Kontrol | ACCO<br>Land +<br>collkästchen<br>rgsbestätigung erhalten haben, wird der Status von "<br>mente<br>-Kurs<br>on 480x6600 Pixel und ein Seitenverhältnis von 4:5 auf<br>ikeine Sponsoren enthalten. Hinweis: Fotos können d<br>sfoto Trainercard<br>, 1020 Wien, Meiereistraße 7<br>Fußball-Band, 1020 Wien,<br>Kästchen<br>rBall-Landesverbände un                                                                                                    | Warteliste" auf "akzeptiert" gesetzt. Weisen. Das Bild muss in einem der folgenden Formate irekt nach dem Upload auf ein passendes Format zuger Meiereistraße 7 d Österreichische Fußball-Bundesliga) haben die irearenendieden | Image: Second second second |

Anmeldung mit dem Aktionsbutton "Anmelden" abgeschlossen werden. Informationen zu ihrer Statusänderungen ihrer Kurse erhalten sie nur über das Intramail – sofern sie eine Weiterleitung nicht aktiviert haben.